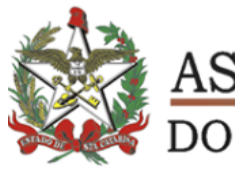

ASSEMBLEIA LEGISLATIVA DO ESTADO DE SANTA CATARINA

# PROCESSO DE PAGAMENTO DE CONTRATOS

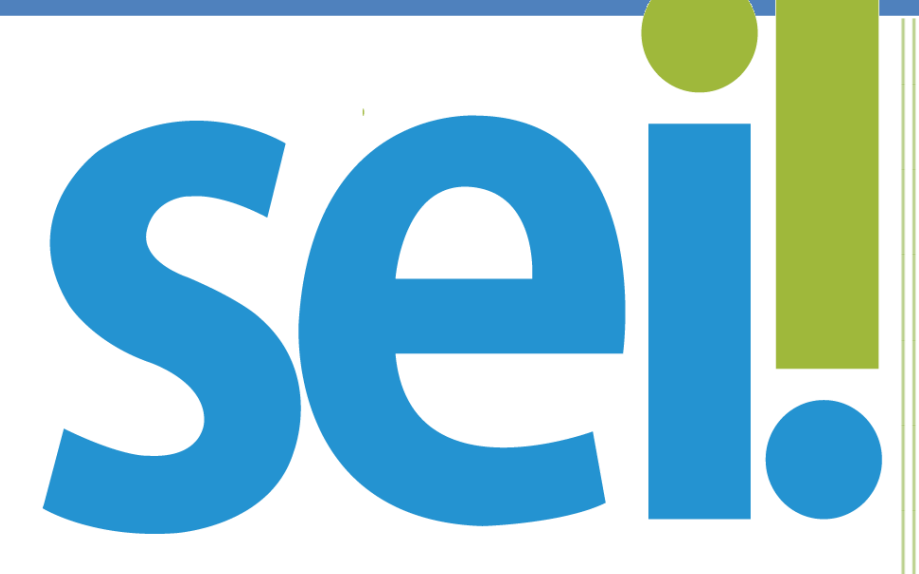

DIRETORIA FINANCEIRA

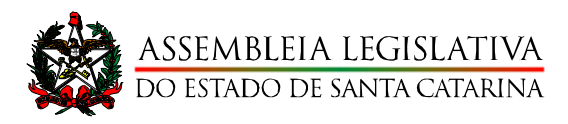

# Passo a Passo - COMO INCLUIR UM PROCESSO DE PAGAMENTO DE CONTRATOS (ADMINISTRAÇÃO) NO SEI!

1. No Menu Principal clicar em INICIAR PROCESSO;

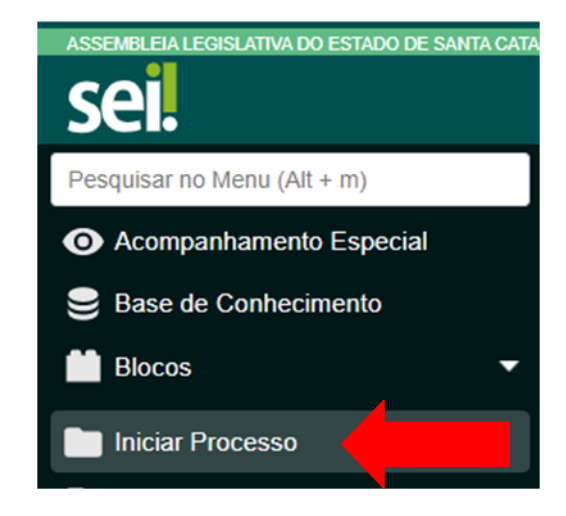

2. Escolha o Tipo do Processo que será iniciado (Neste exemplo usaremos Contratação/Pagamento de Serviços)

# Escolha o Tipo do Processo: 😑

Contratação/Pagamento de Serviços

Contratação/Pagamento de Serviços

3. Na tela INICIAR PROCESSO:

Tipo de Processo: Contratação/Pagamento de Serviços (exemplo)

Especificação: Inserir Nome do Credor e Mês de Referência e Número do contrato

OBS 1. EM CASO DE CONTRATAÇÃO DE MÍDIA

**Especificação:** Inserir PI – Nome do Veículo Contratado – Agência

NOS CASOS DOS CONVÊNIOS ACAERT – ADJORI – ADI OBS 2.

Credenciado – Nome do Convênio – Número do Contrato – Mês Especificação:

de Referência

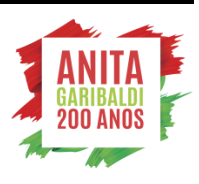

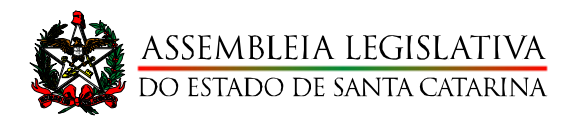

#### Nível de Acesso: **Público**

|                                                                                  | Menu           | Pesquisar | DF- |
|----------------------------------------------------------------------------------|----------------|-----------|-----|
| niciar Processo                                                                  |                |           |     |
| ipo do Processo:                                                                 |                |           |     |
| Contratação/Pagamento de Serviços                                                |                |           |     |
| specificação:                                                                    |                |           |     |
| IBM - Referente Abril/2021 - Contrato                                            | 066/2018       |           |     |
| lassificação por Assuntos:                                                       |                |           |     |
| nussilicução poi Ass <u>u</u> ntos.                                              |                | -         |     |
| siassineação por Ass <u>u</u> ntos.                                              |                |           |     |
| 03.06.03.01 - Contratação /pagamen                                               | to de serviços |           |     |
| 03.06.03.01 - Contratação /pagamen                                               | to de serviços | ]         |     |
| 03.06.03.01 - Contratação /pagamen<br>nteressados:                               | to de serviços | ]         |     |
| 03.06.03.01 - Contratação /pagamen                                               | to de serviços | ]         |     |
| 03.06.03.01 - Contratação /pagamen                                               | to de serviços | ]         |     |
| 03.06.03.01 - Contratação /pagamen<br>nteressados:                               | to de serviços | ]         |     |
| 03.06.03.01 - Contratação /pagamen<br>nteressados:<br>2bservações desta unidade: | to de serviços | ]         |     |
| 03.06.03.01 - Contratação /pagamen<br>nteressados:<br>)bservações desta unidade: | to de serviços | ]         |     |
| 03.06.03.01 - Contratação /pagamen<br>nteressados:<br>2bservações desta unidade: | to de serviços | ]         |     |

Figura 1 Exemplo Criação de Processo

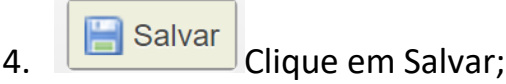

- 5. No **SEI** abra o Processo e clica em **INCLUIR DOCUMENTO** (Neste exemplo incluiremos uma ORDEM DE SERVIÇO, mas de acordo com o Tipo de contrato, poderá ser necessário incluir outros Tipos de Documentos conforme a especificidade da Contratação. Exemplo:
  - a. Ordem de serviço;
  - b. Termo de Recebimento;
  - c. Pedido de Inserção;
  - d. Solicitação, Ofício, Informação;
  - e. Tabela de Preços;
  - f. Comprovantes ou Relatórios de execução de serviço;
  - g. Relatórios da execução do serviço ou de fiscalização do contrato emitidos pelo setor fiscalizador;
  - h. Bilhetes aéreos ou Rodoviários;

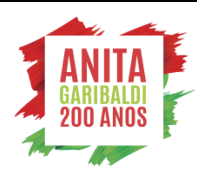

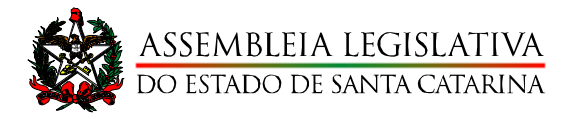

### Escolha o Tipo do Documento: 😑

Ordem de Serviço

Ordem de Serviço

# INCLUIR CERTIDÕES NEGATIVAS DO CREDOR

- 6. No SEI abre o Processo e clica em INCLUIR DOCUMENTO
- 7. Na tela GERAR DOCUMENTO seleciona o TIPO DE DOCUMENTO EXTERNO;

### Escolha o Tipo do Documento: 😑

Externo

Externo

### 8. Na tela **REGISTRAR DOCUMENTO**:

Tipo de documento: Certidões Negativas Data do documento: Data da inclusão Nome na árvore: Certificado de Regularidade do FGTS – CRF (exemplo) Formato: NATO-DIGITAL (se for emitida direto no site) ou DIGITALIZADA NESTA UNIDADE (caso a empresa tenha encaminhado as certidões fisicamente e o setor digitalize) **PÚBLICO** Nível de acesso: Escolher arquivo: Anexar a Certidão salva em PDF.

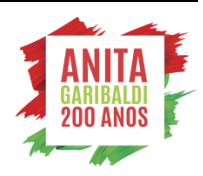

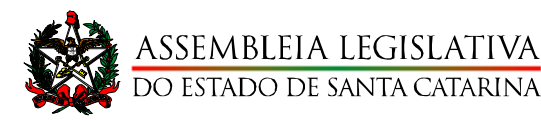

#### Registrar Documento Externo

|                                      | Tipo do Documento:                                |                                  | Dat      | ta do Documer | nto:        |             |
|--------------------------------------|---------------------------------------------------|----------------------------------|----------|---------------|-------------|-------------|
|                                      | Certidões Negativas                               |                                  | ✓ 09     | 9/06/2021     | <b></b>     |             |
|                                      | Número: Nome na Árvoi<br>Certificado de           | e:<br>e Regularidade do FGTS - C | RF       |               |             |             |
|                                      | Formato<br>Nato-digital<br>Digitalizado nesta U   | <b>?</b><br>nidade               |          |               |             |             |
|                                      | <u>R</u> emetente:                                |                                  |          |               |             |             |
|                                      | DCS - DIRETORIA DE COMU                           | NICACAO SOCIAL (DG-DO            | CS)      |               |             |             |
|                                      | Interessados:                                     |                                  |          |               |             |             |
|                                      | RADIO INTEGRACAO OESTI                            | E LTDA                           |          |               |             |             |
|                                      |                                                   |                                  |          |               |             | -           |
|                                      | Classificação por Ass <u>u</u> ntos:              |                                  |          |               |             |             |
|                                      |                                                   |                                  |          |               |             |             |
|                                      | 09.03.02.06 - Certidões                           |                                  |          |               |             | A           |
|                                      |                                                   |                                  |          |               |             | -           |
|                                      | Observações desta unidade:                        |                                  |          |               |             |             |
|                                      |                                                   |                                  |          |               |             | *<br>*      |
|                                      | Nível de Acesso                                   |                                  |          |               |             |             |
|                                      | Sigiloso                                          | O Restrit                        | D        | () P          | úblico      |             |
| ATENÇÃO: NÃO SE<br>ESQUEÇA DE ANEXAR | Anexar Arquivo:<br>Escolher arquivo Consulta Regi | ularidade do Empregador.pdf      |          |               |             |             |
| O DOCOMENTO                          |                                                   |                                  |          | Lista (       | de Anexos ( | 1 registro) |
|                                      | Nome                                              | Data                             | Tamanho  | Usuário       | Unidade     | Ações       |
|                                      | Consulta Regularidade do<br>Empregador.pdf        | 09/06/2021 09:13:49              | 88.26 Kb | PGAF10803     | DF-CEO      | X           |

- 9. Serão exigidas as seguintes Certidões Negativas:
  - a. Certificado de Regularidade do FGTS CRF; https://consulta-

crf.caixa.gov.br/consultacrf/pages/consultaEmpregador.jsf

b. Certidão de Débitos Relativos a Créditos Tributários Federais e à Dívida

Ativa da União;

http://servicos.receita.fazenda.gov.br/Servicos/certidao/CNDConjuntaInter/InformaNICertidao.asp? tipo=1

- c. Certidão Negativa de Débitos Trabalhistas; <u>https://www.tst.jus.br/certidao1</u>
- d. CND Certidão Negativa de Débitos Fiscais (Certidão Negativa de

débitos Estaduais, deverá ser emitada no estado de origem do

Documento Fiscal); http://www.sef.sc.gov.br/servicos/servico/14/CND -

Certid%C3%A3o Negativa de D%C3%A9bitos Fiscais

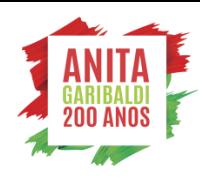

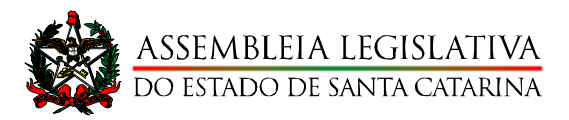

e. Certidão Negativa de Débitos Relativos a Tributos Municipais e Dívida Ativa do Municipio (Certidão Negativa de débitos Municipais, deverá ser emitada no municipio de origem do Documento Fiscal)

# INCLUIR DOCUMENTO FISCAL

10. Se o documento for no formato NATO-DIGITAL (ex: nota fiscal eletrônica), o fiscal não precisa imprimir o documento a fim de certificar com o carimbo.

ATENÇÃO: Se o documento for FÍSICO, você deverá digitalizar e incluir também como documento externo, no entanto, deverá selecionar a opção "Digitalizado na Unidade" e preencher o campo "Tipo de Conferência". O documento físico original deverá ser arguivado na Unidade Fiscalizadora do Contrato, em caso de futuras auditorias por órgãos de controle externo e interno.

| Registrar Documento Externo                                 |                       |  |
|-------------------------------------------------------------|-----------------------|--|
| Tipo do Documento:                                          | Data do Documento:    |  |
| Número Nome na Árvore:                                      | Tipo de Conferencia:  |  |
| Nato-digital <ul> <li>Digitalizado nesta Unidade</li> </ul> | ✓ Para arquivamento ? |  |
| Remetente:                                                  | م                     |  |

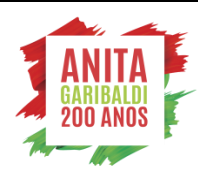

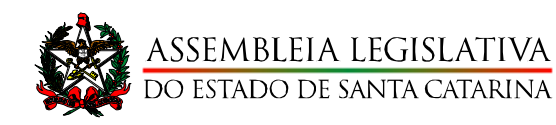

#### Modelo de Nota Fiscal Eletrônica NATO-DIGITAL; 11.

|                                                               |             |             |              |                  | La con a marci          |                              |           |                             | 06.0               | ~ ~ ~ ~             | TANED                 | OPTADOR                                |                      |       |
|---------------------------------------------------------------|-------------|-------------|--------------|------------------|-------------------------|------------------------------|-----------|-----------------------------|--------------------|---------------------|-----------------------|----------------------------------------|----------------------|-------|
| NOTA RECEBEINOS DE RECEBEINOS DE                              | CINA TARIO  | PRODU       | лas          |                  | SÉRIE 1                 | AL ELETRONIK                 | R         | ECEBEMOS                    | RECI               | BODO                | TRANSP                | ORTADOR<br>OS PROD                     | utos                 |       |
| CONSTANTES DANOTA FISCAL INDICA<br>Nº 000.096.31              | DO AO LADO  |             |              |                  | № 00                    | 0.096.31                     | 0         | ONSTANTES DA                | NOTA F             | ISCAL IND           | ICADO A               | 0 LADO                                 |                      |       |
| 1                                                             |             |             |              |                  | DATA DA B               | MISSÃO                       |           | //                          |                    |                     |                       |                                        |                      |       |
| DATA DERECEBIMENTO DENTIFICAÇÃO E ASSIN                       | TURA DO REC | BEDO        | R            |                  | 23                      | /03/2016                     | DA        | ATADE RECEBIN               | ENTO               |                     |                       | ASSINATURA                             |                      |       |
|                                                               |             |             |              |                  | DANEE                   |                              |           |                             |                    |                     |                       |                                        |                      |       |
| LOGOMARCA DA EM                                               | PRES        | 5A          |              | DOC<br>D         | UMENTO AU<br>A NOTA FIS | IXILIAR<br>CAL               |           |                             |                    |                     |                       |                                        |                      |       |
| EMISSORA DA NF-E                                              |             |             |              | 0 - END          | TRADA                   | CH                           | HAVE DI   | E ACIESSO                   |                    |                     |                       |                                        |                      |       |
|                                                               |             |             |              | 1 - SAJ          | DA                      | 1 4                          | 4316 0    | 304 1234 7                  | 100 0              | 148 55              | 00 100                | 0 096 3 12                             | 170554               | 8158  |
|                                                               |             |             |              | Nº               | 000.09                  | 6.31                         |           |                             |                    |                     |                       | $\smile$                               | _                    |       |
|                                                               |             |             |              | SÉRIE            | 1                       |                              | http://   | Consulta de<br>www.sfe.faze | e auten<br>inda.go | ticidade<br>vbr/por | no porta<br>Sal ou no | al nacionard<br>o site da Se <b>fa</b> | a MF-e<br>z Autoriza | dora  |
|                                                               |             |             |              | FL               | 1/1                     |                              | $\langle$ |                             |                    |                     | $\geq$                |                                        |                      |       |
| NATUREZA DA OPERAÇÃO                                          |             |             |              |                  |                         |                              | ROTOCO    | DLO DEAUTO                  | RIZAÇA             | NO DE LO            | 50                    |                                        |                      |       |
| VENDA MERCADQ.                                                | PICÃO EST/  | DUAL        | DOSU         | RSTITUT          | O TRIBUTÁRI             |                              | NPI -     | 143160                      | 04761              | 3988-               | 23/03/1               | 201613:41                              | 48                   |       |
| 000000000                                                     |             |             |              |                  | /                       |                              |           | 0 000/000                   | 10-00              | $\sim$              |                       |                                        |                      |       |
| DESTINATÁRIO / REMETENTE                                      |             |             |              |                  | /                       | (/                           |           | 0.000                       | 1                  | /                   |                       |                                        |                      |       |
| NOME/ RAZÃO SOCIAL                                            | CIDELL      |             |              |                  |                         | $\overline{\mathbf{\nabla}}$ | ONE       | PJ/ PRF                     | /                  |                     | D                     | ATA DA EMIS                            | SSÃO                 |       |
| ANIMALCODE TECNOLOGIA E SISTEMA:                              | EIRELI      |             |              | 2 10 0 0         |                         | $- \leftarrow$               | 00        | <u>, , , , /0</u>           | 001-0              | )1                  |                       | 23/0                                   | 3/2016               | in a  |
| Avenida PRESIDENTE VARGAS (                                   |             |             |              | VII A I I        | UNISAO                  | $\sim$                       | 96        | 202-188                     |                    |                     | ľ                     | 23/0                                   | 2/2016               | ILM   |
| MUNICIPIO                                                     | UF          | $\prec$     | -            | FONE/ P          | AX                      |                              | NS        | CRIÇÃO ESTA                 | DUAL               |                     | н                     | ORA DA SAI                             | )A                   |       |
| RIO GRANDE                                                    |             | RS          | $\langle  $  | (53)30           | 35                      | $\backslash$                 |           |                             |                    |                     |                       | 13:                                    | 41:40                |       |
| FATURA/ DUPLICATA                                             |             |             |              |                  |                         |                              |           |                             |                    |                     |                       |                                        |                      |       |
| NÚMERO VENCIMENTO VALOR                                       |             | NÚME        | RO           | VE               | CIMENTO                 | VALO                         | OR        | N                           | ÚM ERO             | )                   | VENCI                 | MENTO                                  | VALOR                |       |
| 96312-A 20/04/2016 198,4                                      | .8          | $\sim$      |              | $\sim$           |                         |                              |           |                             |                    |                     |                       |                                        |                      |       |
|                                                               | ~ `         | $^{\prime}$ | $\backslash$ | /                |                         |                              |           |                             |                    |                     |                       |                                        |                      |       |
|                                                               | $\lambda$   | $ \bot $    |              |                  |                         |                              |           |                             |                    |                     |                       |                                        |                      |       |
| CÁLCULO DO IMPOSTO                                            |             |             |              |                  |                         |                              |           |                             |                    |                     |                       |                                        |                      |       |
| BASE DE CALCULO DO ICMS VALOROO ICM                           | 15          |             |              | BAS              | SEDECALCU               | ILO ICMS ST                  | NAL       | LOR DO IOM S                | SUBSTI             | TUIÇAO              | 0.00 V                | ALOR TOTAL                             | DOS PROI             | DUTOS |
| VALOR DO FRETE VALOR DO SEGNO                                 | VALORIDO    | DESCO       |              | 00,00            | TRAS DESP.              | U,U<br>ACESSÓ RIAS           | S VAL     | OR TO TAL DO                | PI                 |                     | 0,00<br>V             | ALOR TOTAL                             | DANOTA               | 96,48 |
| 0.00                                                          |             |             | 0            | .00              |                         | 0.0                          | 00        |                             |                    |                     | 0.00                  |                                        | 1                    | 98,48 |
| TRANSPORTADOR / VOLUMEST RANSPORTADOS                         |             |             |              | -                |                         |                              |           |                             |                    |                     |                       |                                        |                      |       |
| NOME RAZÃO SOCIAL<br>E.V. BARROS                              |             |             | FRETE P      | DRCONT<br>Dest/R | 'A<br>Rem               | CÓD AN T                     | PL        | ACA DO VEÍO                 | סוט                | UF                  | C                     | NPJ / CPF                              |                      |       |
| ENDERBCO                                                      |             |             | MUNIC        | IPIO             |                         |                              |           |                             |                    | UF                  | IN                    | ISCRIÇÃO ES                            | TADUAL               |       |
| QUANTIDADE ESPÉCIE                                            | MARCA       | i.          |              |                  | NUM ERO                 |                              |           | PESO BRI                    | JTO                |                     | PI                    | eso líquido                            | )                    |       |
| DADOS DOS PRODUTOS / SERVIÇOS                                 | ALC: NO.    |             |              |                  | 0.000                   |                              |           |                             |                    |                     | 14.1014               |                                        | 4.1014               | 4     |
| COD PROD DESCRIÇÃO DOS PRODUTOS / SERVIÇOS                    | NCM/SH      | SI          | CIOP         | UNID             | QUANT                   | V.UNITARI                    | 0         | V. IUIAL                    | B                  | CLMS                | V. KM                 | 5 V. IPI                               | A. KMS               | A.IPI |
| 24 42 CT DOOTE TOD DE DE DE DE 404 DOUMO 2004                 |             |             |              |                  |                         |                              |           |                             |                    |                     |                       |                                        |                      |       |
| 5667 67 PROTETOR DE REDE SS 10A/BIV MG-3001<br>1.5mt NBR<br>0 | 85363000    | 560         | 5405         | PC               | 6,0000                  | 29,70                        | 000       | 178,20                      |                    |                     |                       |                                        |                      |       |

Imagem 1 - Modelo Nota Fiscal Eletrônica

- No SEI abre o Processo e clica em INCLUIR DOCUMENTO 12.
- Na tela GERAR DOCUMENTO seleciona o TIPO DE DOCUMENTO -13. EXTERNO;

# Escolha o Tipo do Documento: 😑

Externo

Externo

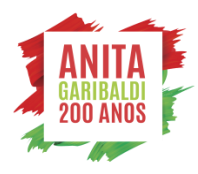

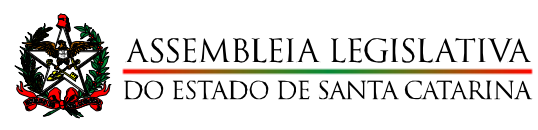

#### Na tela **REGISTRAR DOCUMENTO**: 14.

| Tipo de documento: | NOTA FISCAL ELETRÔNICA                                                  |
|--------------------|-------------------------------------------------------------------------|
| Data do documento: | Data de emissão do documento                                            |
| Número:            | Número da Nota Fiscal                                                   |
| Nome na árvore:    | Preencher caso o Tipo de Documento a ser cadastrado não esteja na Lista |
| Formato:           | NATO-DIGITAL                                                            |
| Nível de acesso:   | PÚBLICO                                                                 |
| Escolher arquivo:  | Anexar a nota salva em <b>PDF</b> .                                     |

| sei.                                                   |                                                     | Menu Pe  | esquisar      |            | DF-CEO          | ∎ <b>⊕⊥</b> ×⊍        |
|--------------------------------------------------------|-----------------------------------------------------|----------|---------------|------------|-----------------|-----------------------|
| Registrar Documento                                    | Externo                                             |          |               |            |                 |                       |
| <b>(</b>                                               |                                                     |          |               |            |                 | Salvar Voltar         |
| Tipo do Documento:                                     |                                                     | Data     | do Documento: |            |                 |                       |
| Nota fiscal eletrônica                                 |                                                     | ✓ 11/0   | 5/2021        | Ē          |                 |                       |
| Número: Nome na Árvore:                                |                                                     |          |               |            |                 |                       |
| 4532                                                   |                                                     |          |               |            |                 |                       |
| Formato     Nato-digital     Digitalizado nesta Unidad | ?<br>Je                                             |          |               |            |                 |                       |
| Remetente:                                             |                                                     |          |               |            |                 |                       |
|                                                        |                                                     |          |               |            |                 | P \blacktriangleright |
| Interessados:                                          |                                                     | _        |               |            |                 |                       |
| GABINETE DA PRESIDENCIA (MI                            | D.GPI                                               |          |               |            | _               | 0 🗈 🖬                 |
|                                                        | 5-017                                               |          |               |            | <u> </u>        | * *                   |
| Classificação por Assuntos:                            |                                                     |          |               |            | *               | • •                   |
|                                                        |                                                     |          |               |            |                 |                       |
|                                                        |                                                     |          |               |            |                 | , <b>Р</b> 🚺          |
|                                                        |                                                     |          |               |            | -               | <b>+</b> +            |
| Observações desta unidade:                             |                                                     |          |               |            |                 |                       |
|                                                        |                                                     |          |               |            |                 |                       |
|                                                        |                                                     |          |               |            | Ψ.              |                       |
| Nível de Acesso                                        |                                                     |          |               |            |                 |                       |
| Sigiloso                                               | Restrito                                            |          | 🔵 Pút         | olico      |                 |                       |
| Anexar Arquivo:<br>Escolher arquivo NFE 4532.pdf       | ATENÇÃO: NÃO SE<br>ESQUEÇA DE ANEXAR<br>O DOCUMENTO |          | List          | a de Anexo | s (1 registro): |                       |
| Nome                                                   | Data                                                | Tamanho  | Usuário       | Unidade    | Ações           |                       |
| NFE 4532.pdf                                           | 10/06/2021 09:53:07                                 | 41.06 Kb | PGAF10803     | DF-CEO     | X               |                       |

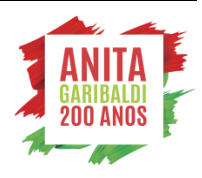

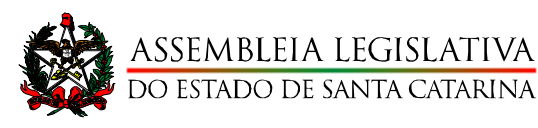

- 15. Após a inclusão da Nota Fiscal Eletrônica, deverá incluir um documento padrão já cadastrado no SEI, o Atesto/Certifico do Documento Fiscal. Este despacho substitui o carimbo de certificação nos casos em que o documento fiscal não é físico. (Sugerimos que Cada Setor crie seus Textos Padrão da Unidade, para facilitar na produção dos documentos).
- No SEI abre o Processo e clica em INCLUIR DOCUMENTO 16.
- 17. Na tela GERAR DOCUMENTO seleciona o TIPO DE DOCUMENTO -Atesto/Certifico de Documento Fiscal;

# Escolha o Tipo do Documento: 😑

atesto/certifico de Documento Fiscal

Atesto/Certifico de Documento Fiscal

18. Caso não tenha criado o Texto Padrão da Unidade, selecione o campo Nenhum e copie o modelo a seguir;

| Atesto/Certifico de Documento Fiscal |
|--------------------------------------|
| Texto Inicial                        |
| O Documento Modelo                   |
| Texto Padrão                         |
| Nenhum                               |

- 19. Na tela GERAR DOCUMENTO preencher os campos necessários;
- 20. Na janela de edição do Documento, preencher conforme modelo abaixo;

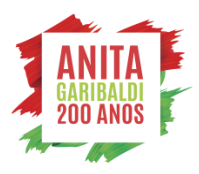

| ASSEMBLEIA LEGISLATIVA                                                                                                    |                                                                                                    | DIRETORIA FINANCEI                                                                                                    |
|----------------------------------------------------------------------------------------------------|----------------------------------------------------------------------------------------------------|----------------------------------------------------------------------------------------------------|
|                                                                                                    |                                                                                                    |                                                                                                    |
| SEI/ALESC - 0002015 - Atesto/Certifico de Documento Fiscal -                                                                                                    | Google Chrome                                                                                                    | - 🗆 X                                                                                                    |
| Não seguro   sei-treinamento.intralesc.sc.gov.br/se                                                                                                    | i/controlador.php?acao=e                                                                                                    | ditor_montar&id_procediment Q                                                                                                    |
| Salvar 🖉 Assinar 🔎 🦕 🍃 N I S 🐽 🗴                                                                                                    | x <sup>2</sup> <sup>a</sup> <sub>A</sub> <sup>4</sup> <sub>a</sub> <sup>3</sup> - A-                                                                                                    |                                                                                                    |
| ∃ 🗄   🗐 🖼 🗐 🔬 🚾 💲   125 % → 📮                                                                                                    | AutoTexto Texto_Centralizado                                                                                                    | •                                                                                                    |
| ASSEME                                                                                                    | BLEIA LEGISLATIV                                                                                                    | VA                                                                                                    |
| DO ESTAD                                                                                                    | O DE SANTA CATARI                                                                                                    | NA                                                                                                    |
| ASSEMBLEIA LEGISLATIVA                                                                                                    | DO ESTADO DE SANTA                                                                                                    | CATARINA                                                                                                    |
| Rua Doutor Jorge Luz Fontes, 310 - Bairro Centro -                                                                                                    | CEP 88020-900 - Florianópol                                                                                                    | lis - SC - www.alesc.sc.gov.br                                                                                                    |
|                                                                                                    |                                                                                                    | ΔΙ                                                                                                    |
| ATESTO/CERTIFICO                                                                                                    | DE DOCUMENTO FISC                                                                                                    | AL                                                                                                    |
| quivalente.                                                                                                    | me descrito no instrume                                                                                                    | ento contrator ou documento                                                                                                    |
| quivalente.                                                                                                    |                                                                                                    | ento contrator ou documento<br>NÃO ESQUEÇA DE FAZER O<br>LINK COM O DOCUMENTO<br>FISCAL                                                                                                    |
| quivalente. DADOS DO DO                                                                                                    | DCUMENTO FISCAL                                                                                                    | ento contratario ou documento<br>NÃO ESQUEÇA DE FAZER O<br>LINK COM O DOCUMENTO<br>FISCAL                                                                                                    |
| Quivalente.<br>DADOS DO DO<br>Credor<br>CNPJ                                                                                                    | DCUMENTO FISCAL                                                                                                    | ento contratario ou documento<br>NÃO ESQUEÇA DE FAZER O<br>LINK COM O DOCUMENTO<br>FISCAL                                                                                                    |
| quivalente.<br>DADOS DO DO<br>Credor<br>CNPJ<br>Tipo de Documento                                                                                                    | DCUMENTO FISCAL<br>Churrascaria E<br>XX.XXX.X<br>Nota Fi                                                                                                    | ento contratar ou documento<br>NÃO ESQUEÇA DE FAZER O<br>LINK COM O DOCUMENTO<br>FISCAL                                                                                                    |
| quivalente.<br>DADOS DO DO<br>Credor<br>CNPJ<br>Tipo de Documento<br>Número do Documento                                                                                                    | CCUMENTO FISCAL                                                                                                    | ento contrata ou documento<br>NÃO ESQUEÇA DE FAZER O<br>LINK COM O DOCUMENTO<br>FISCAL                                                                                                    |
| quivalente.<br>DADOS DO DO<br>Credor<br>CNPJ<br>Tipo de Documento<br>Número do Documento<br>Data de Emissão do Documento                                                                                                    | CCUMENTO FISCAL                                                                                                    | ento contratario ou documento<br>NÃO ESQUEÇA DE FAZER O<br>LINK COM O DOCUMENTO<br>FISCAL<br>spetão Ltda<br>cxx-xx<br>ilcal<br>2<br>2021                                                                                                    |
| quivalente.<br>DADOS DO DO<br>Credor<br>CNPJ<br>Tipo de Documento<br>Número do Documento<br>Data de Emissão do Documento<br>Valor Bruto                                                                                                    | CCUMENTO FISCAL                                                                                                    | ento contratar ou documento<br>NÃO ESQUEÇA DE FAZER O<br>LINK COM O DOCUMENTO<br>FISCAL<br>spetão Ltda<br>(XX-XX)<br>ilcal<br>2<br>2021<br>7,85                                                                                                 |
| quivalente.<br>DADOS DO DO<br>Credor<br>CNPJ<br>Tipo de Documento<br>Número do Documento<br>Data de Emissão do Documento<br>Valor Bruto<br>Data da Certificação                                                                                                    | Churrascaria E<br>Churrascaria E<br>XX XXX X<br>Nota Fi<br>453:<br>23/05/2<br>R\$ 137<br>07/06/2                                                                                                    | ento contratar ou documento<br>NÃO ESQUEÇA DE FAZER O<br>LINK COM O DOCUMENTO<br>FISCAL<br>spetão Ltda<br>(XX-XX)<br>ilcal<br>2<br>2021<br>7,85<br>2021                                                                                         |
| quivalente.<br>DADOS DO DO<br>Credor<br>CNPJ<br>Tipo de Documento<br>Número do Documento<br>Data de Emissão do Documento<br>Valor Bruto<br>Data da Certificação<br>Responsável pela Certificação                                                                                                    | Churrascaria E<br>Churrascaria E<br>XX XXX X<br>Nota Fi<br>4532<br>23/05/2<br>R\$ 137<br>07/06/2<br>Pedr                                                                                                    | ento contratario ou documento<br>NÃO ESQUEÇA DE FAZER O<br>LINK COM O DOCUMENTO<br>FISCAL<br>spetão Ltda<br>CXX-XX<br>ilcal<br>2<br>2021<br>7,85<br>2021                                                                                        |
| Approved a construction of the second second | Churrascaria E<br>Churrascaria E<br>XX.XXX.X<br>Nota Fi<br>23/05/2<br>R\$ 137<br>07/06/2<br>Pedr<br>XXX.XXX.X<br>VVV                                                                                           | ento contratar ou documento<br>NÃO ESQUEÇA DE FAZER O<br>LINK COM O DOCUMENTO<br>FISCAL<br>spetão Ltda<br>XXX-XX<br>ilcal<br>2<br>1021<br>7,85<br>2021<br>0<br>XXX-XX                                                                           |
| Credor<br>CNPJ<br>Tipo de Documento<br>Número do Documento<br>Data de Emissão do Documento<br>Valor Bruto<br>Data da Certificação<br>Responsável pela Certificação<br>CPF do Atestador<br>Matrícula                                                                                                    | Churrascaria E<br>Churrascaria E<br>XX XXX X<br>Nota Fi<br>23/05/2<br>R\$ 137<br>07/06/2<br>Pedr<br>XXX XXX X<br>XXX                                                                                           | ento contratario u documento<br>NÃO ESQUEÇA DE FAZER O<br>LINK COM O DOCUMENTO<br>FISCAL<br>spetão Ltda<br>(XX-XX)<br>ilcal<br>2<br>2021<br>7,85<br>1021<br>0<br>XXX-XX<br>X                                                                    |
| Approximate a serie a provincia provincia prov | DCUMENTO FISCAL<br>Churrascaria E<br>XX XXX X<br>Nota Fi<br>4532<br>23/05/2<br>R\$ 137<br>07/06/2<br>Pedr<br>XXX XXX X<br>XXX                                                                                  | ento contratario ou documento<br>NÃO ESQUEÇA DE FAZER O<br>LINK COM O DOCUMENTO<br>FISCAL<br>spetão Ltda<br>XXX-XX<br>ilcal<br>2<br>0021<br>7,85<br>0021<br>0<br>XXX-XX<br>XX<br>do confere com o original e<br><u>cher com o nome do setor</u> |
| Aquivalente.<br>DADOS DO DO<br>Credor<br>CNPJ<br>Tipo de Documento<br>Número do Documento<br>Data de Emissão do Documento<br>Valor Bruto<br>Data da Certificação<br>Responsável pela Certificação<br>CPF do Atestador<br>Matrícula<br>X) Documento Nato-Digital<br>) Documento Digitalizado – Confirmo que o<br>nformo que o documento original está sob<br>esponsável pela fiscalização).<br>Florianópolis,                                                                                                    | DCUMENTO FISCAL<br>Churrascaria E<br>XX.XXX X<br>Nota Fi<br>453:<br>23/05/2<br>R\$ 137<br>07/06/2<br>Pedr<br>XXX XXX X<br>XXX<br>0 documento digitalizar<br>a guarda do ( <u>preend</u><br>07 de junho de 2021 | ento contrata ou documento<br>NÃO ESQUEÇA DE FAZER O<br>LINK COM O DOCUMENTO<br>FISCAL<br>spetão Ltda<br>(XX-XX)<br>lical<br>2<br>2021<br>7,85<br>2021<br>°<br>XXX-XX<br>X<br>do confere com o original e<br>cher com o nome do setor           |

- Para preencher, basta incluir os dados do documento fiscal. 21.
- Fazer o <u>link</u> com o documento SEI cadastrado anteriormente, por 22. meio do ícone que se encontra na Barra de Ferramentas da janela de Edição do Documento.

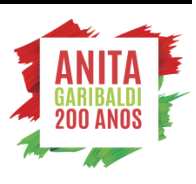

ATENÇÃO: Apague o texto "inserir link SEI para o documento ao qual se refere este atesto" e clique no ícone do SEI.

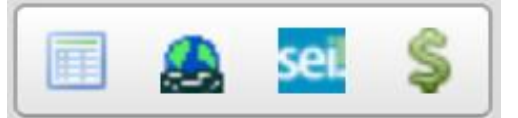

- 23. Neste momento irá abrir uma nova Janela onde deverá ser preenchido o Número do Documento SEI que se refere esta Informação;
  - a. Certifique-se em verificar na árvore do processo o Número do Documento que será feito o link;

ATENÇÃO: o número do documento SEI gerado quando você incluiu a **Nota Fiscal** 

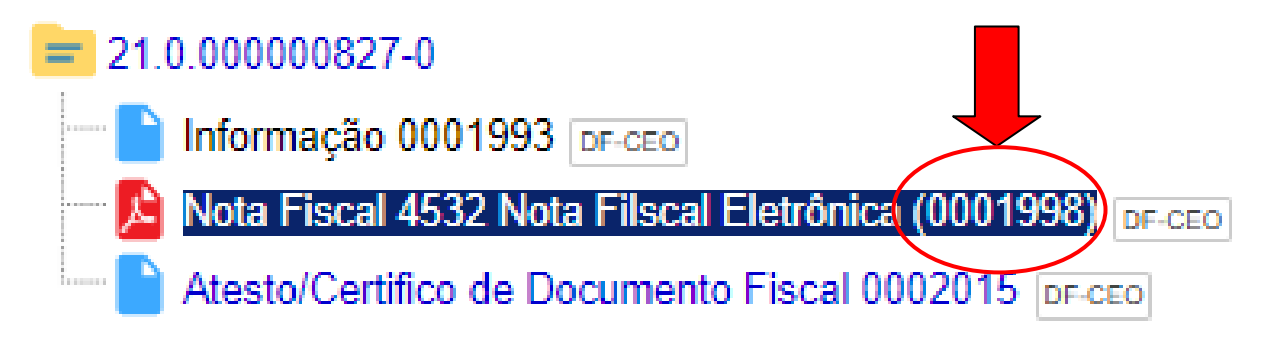

a. Digite o número do Documento SEI;

| Propriedades do Link | × |                                                                                                    |
|----------------------|---|----------------------------------------------------------------------------------------------------|
| Protocolo<br>0001998 |   | ATENÇÃO: Digite os "zeros" pois<br>caso contrário o SEI poderá<br>relacionar outro documento ou<br>processo. |
|                      |   |                                                                                                    |
| OK Cancelar          |   |                                                                                                    |

b. Verifique se no Texto do Atesto/Certifico, o link foi corretamente criado;

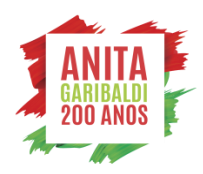

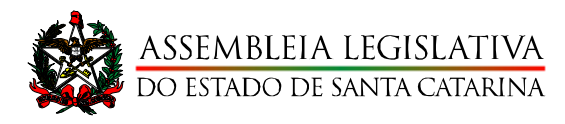

DIRETORIA FINANCEIRA

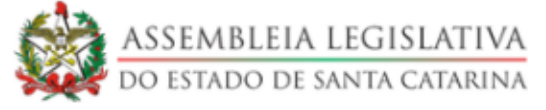

ASSEMBLEIA LEGISLATIVA DO ESTADO DE SANTA CATARINA Rua Doutor Jorge Luz Fontes, 310 - Bairro Centro - CEP 88020-900 - Florianópolis - SC - www.alesc.sc.gov.br

#### ATESTO/CERTIFICO DE DOCUMENTO FISCAL

Atesto que os valores, quantidades e os materiais e/ou serviços discriminados no documento fiscal abaixo especificado, documento SEi Nº 0001998, foram entregues e/ou prestados conforme descrito no instrumento contratual ou documento equivalente.

24.

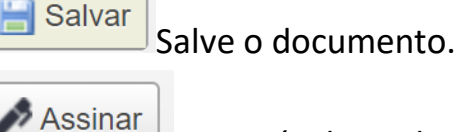

25.

Agora é a hora de o FISCAL DO CONTRATO assinar o

Atesto/Certifico. Se você não é o fiscal, NÃO ASSINE.

|                              |                         | 🗆 🗵     |
|------------------------------|-------------------------|---------|
| Assinatura de Doc            | umento                  | Assinar |
| Órgão do Assinante:<br>ALESC | ~                       |         |
| Assinant <u>e</u> :          |                         |         |
| Cargo / <u>F</u> unção:      |                         |         |
| Assessor de Acompanhamento   | Orçamentario Financeiro | ~       |
| <u>S</u> enha                | ou Certificado Digital  |         |

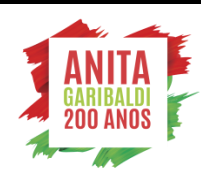

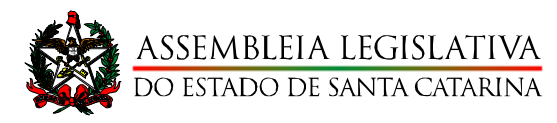

#### 26. Após assinado digitalmente o documento deverá estar semelhante a este modelo;

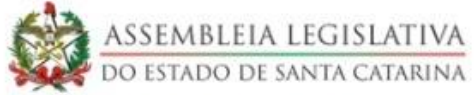

ASSEMBLEIA LEGISLATIVA DO ESTADO DE SANTA CATARINA Rua Doutor Jorge Luz Fontes, 310 - Bairro Centro - CEP 88020-900 - Florianópolis - SC - www.alesc.sc.gov.br

#### ATESTO/CERTIFICO DE DOCUMENTO FISCAL

Atesto que os valores, quantidades e os materiais e/ou serviços discriminados no documento fiscal abaixo especificado, documento SEi Nº 0001998, foram entregues e/ou prestados conforme descrito no instrumento contratual ou documento equivalente.

#### DADOS DO DOCUMENTO FISCAL

Credor CNPJ Tipo de Documento Número do Documento Data de Emissão do Documento Valor Bruto Data da Certificação Responsável pela Certificação CPF do Atestador Matricula

Churrascaria Espetão Ltda XX XXX XXX-XX Nota Filcal 4532 23/05/2021 R\$ 137,85 07/06/2021 Pedro XXX.XXX.XXX-XX XXXX

(X) Documento Nato-Digital

() Documento Digitalizado - Confirmo que o documento digitalizado confere com o original e informo que o documento original está sob a guarda do (preencher com o nome do setor responsável pela fiscalização).

Florianópolis, 07 de junho de 2021

DF - COORDENADORIA DE EXECUCAO ORCAMENTARIA

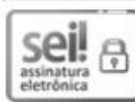

Documento assinado eletronicamente po Lei 11.419/2006.

, em 07/06/2021, às 09:05, conforme art. 1°, III, "b", da

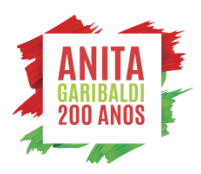

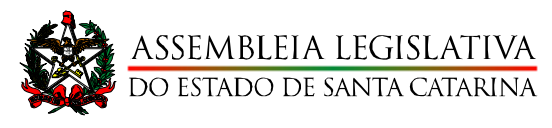

# **INFORMAÇÃO/PARECER DO FISCAL DE CONTRATO**

27. O fiscal do Contrato deverá incluir um Documento chamado INFORMAÇÃO/PARECER DO FISCAL DO CONTRATO;

- No SEI abre o Processo e clica em INCLUIR DOCUMENTO 28.
- Na tela GERAR DOCUMENTO seleciona o TIPO DE DOCUMENTO -29. INFORMAÇÃO/PARECER DO FISCAL DO CONTRATO;

| Escolha o Tipo do Documento: 🤤           |  |
|------------------------------------------|--|
| Informação/Parecer do Fiscal de Contrato |  |
| Informação/Parecer do Fiscal de Contrato |  |

30. Caso não tenha criado o Texto Padrão da Unidade, selecione o campo **Nenhum** e copie o modelo a seguir;

| Informação       |
|------------------|
| Texto Inicial    |
| Documento Modelo |
| 🔵 Texto Padrão   |
| Nenhum           |

#### 31. Na tela GERAR DOCUMENTO preencher a Descrição, Interessados e demais campos necessários;

| Descrição:                                           |   |
|------------------------------------------------------|---|
| INFORMAÇAO/PARECER DO FISCAL DE CONTRATO             |   |
| Interessados:                                        |   |
|                                                      |   |
| DF - COORDENADORIA DE EXECUCAO ORCAMENTARIA (DF-CEO) | * |
|                                                      | - |
| D <u>e</u> stinatários:                              |   |
|                                                      |   |
| DCS - DIRETORIA DE COMUNICACAO SOCIAL (DG-DCS)       |   |
|                                                      | - |
| Classificação por Ass <u>u</u> ntos:                 |   |
|                                                      |   |
| 00.04.01.13 - Contrato                               |   |
|                                                      |   |
|                                                      |   |

Núcleo Administrativo Deputado Presidente Aldo Schneider - ALESC Avenida Mauro Ramos, 300 | Centro CEP 88020-302 | Florianópolis | SC Fone (48) 32 21 25 15 E-mail - dirfinan@alesc.sc.gov.br

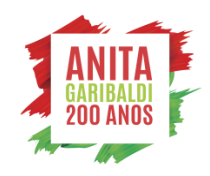

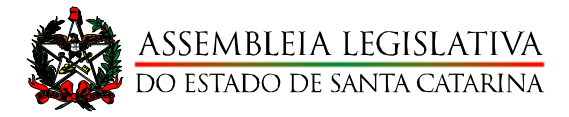

32. Na janela de edição do Documento, preencher conforme modelo abaixo;

INFORMAÇÃO/PARECER DO FISCAL DE CONTRATO

| Contratado:       |  |
|-------------------|--|
| Contrato:         |  |
| Objeto:           |  |
| Vigência:         |  |
| Documento Fiscal: |  |
| Valor:            |  |
| Parecer:          |  |

SERVIDOR XXXXX

MATRÍCULA XXXX

#### FISCAL DO CONTRATO XXXXX

- 33. Para preencher, basta incluir os dados do **Documento Fiscal**.
- 34. Salve o documento.
- 35.

Fone (48) 32 21 25 15

E-mail - dirfinan@alesc.sc.gov.br

Assinar Agora é a hora de o **FISCAL DO CONTRATO** assinar a

Informação/Parecer do Fiscal do Contrato. Se você não é o fiscal, NÃO ASSINE.

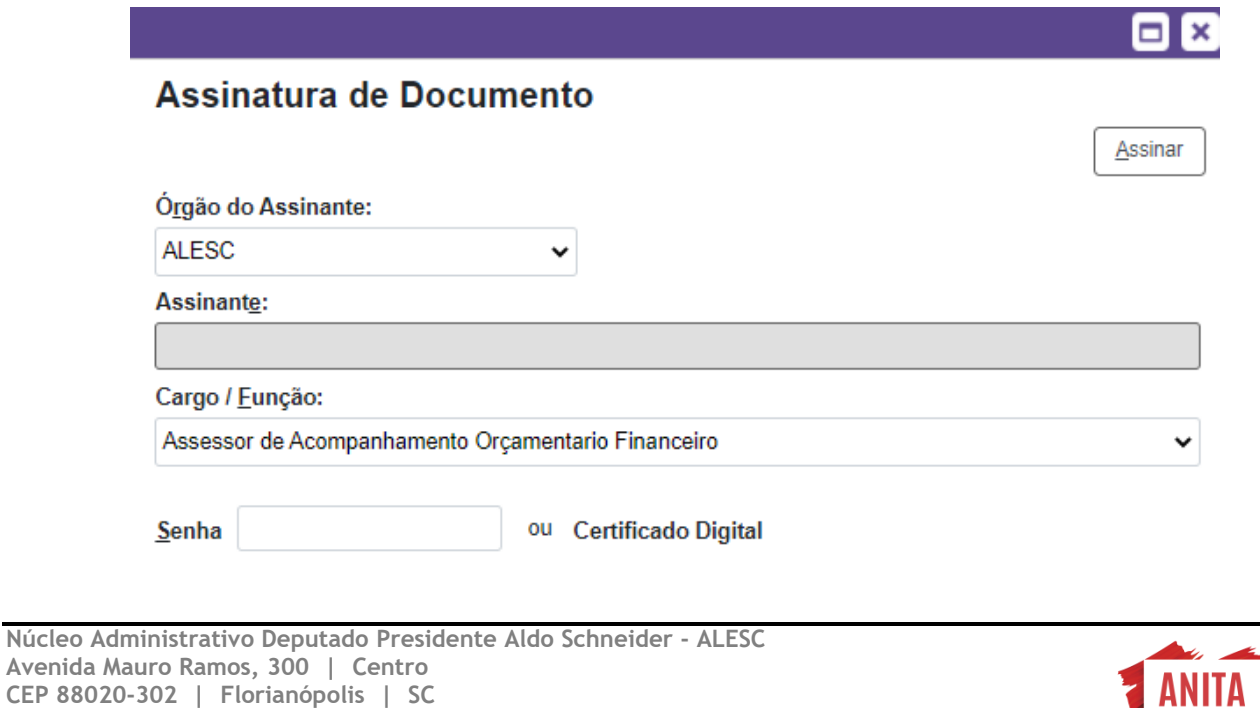

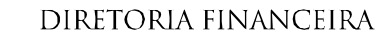

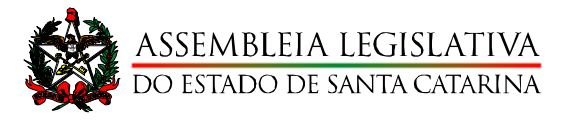

#### 36. Após assinado digitalmente o documento deverá estar semelhante a este modelo;

| ASSEMBLEIA LEGISLATIVA<br>Do estado de Santa Catarina                                                                                             | ANITA<br>200 ANOS                      |
|----------------------------------------------------------------------------------------------------|----------------------------------------|
| INFORMAÇÃO                                                                                                    |                                        |
| INFORMAÇÃO/PARECER DO FISCAL DE CONTRA                                                                                                    | то                                     |
|                                                                                                    |                                        |
| Contratado:                                                                                                    |                                        |
| Contrato:                                                                                                    |                                        |
| Objeto:                                                                                                    |                                        |
| Vigência:                                                                                                    |                                        |
| Documento Fiscal:                                                                                                    |                                        |
| Valor:                                                                                                    |                                        |
| Parecer:                                                                                                    |                                        |
|                                                                                                    |                                        |
| SERVIDOR XXXXX                                                                                                    |                                        |
| MATRÍCULA XXXX                                                                                                    |                                        |
| FISCAL DO CONTRATO XXXXX                                                                                                    |                                        |
| Documento assinado eletronicamente por l<br>ssinatura<br>da Lei 11.419/2006.<br>'0, em 09/06/2021, ás 11:04                                       | i, conforme art. 1°, III, "b",         |
| A autenticidade do documento pode ser conferida no site https://sei.alese<br>assinatura informando o código verificador 0003195 e o código CRC AF | <u>se.gov.br/verifica-</u><br>/B1793F. |
| 21.0.000000175-6                                                                                                    | 0003195v1                              |

37. O ENCAMINHAR O PROCESSO PARA O GESTOR DO CONTRATO

Finalizadas as etapas acima, o fiscal encaminhará ao gestor, que por sua vez incluirá um despacho de encaminhamento do processo à Diretoria Financeira e autorização para pagamento. Se o gestor do contrato for lotado no mesmo setor onde o processo foi criado, não é necessário encaminhar.

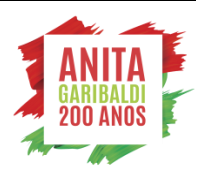

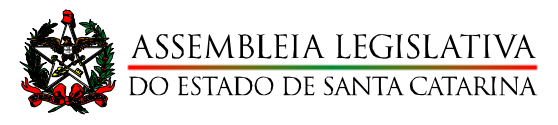

# **INFORMAÇÃO/PARECER DO GESTOR DO CONTRATO**

#### O Gestor do Contrato deverá incluir um Documento chamado 38. INFORMAÇÃO/PARECER DO GESTOR DO CONTRATO;

- No SEI abre o Processo e clica em INCLUIR DOCUMENTO 39.
- Na tela GERAR DOCUMENTO seleciona o TIPO DE DOCUMENTO -40. INFORMAÇÃO/PARECER DO GESTOR DO CONTRATO;

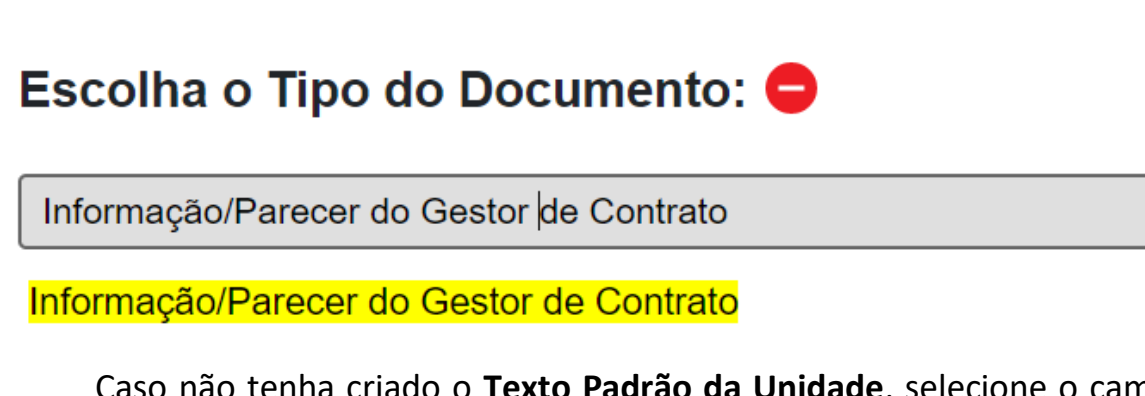

Caso não tenha criado o Texto Padrão da Unidade, selecione o campo 41. Nenhum e copie o modelo a seguir;

|                 | Despacho |
|-----------------|----------|
| Texto Inicial   |          |
| Ocumento Modelo |          |
| 🔵 Texto Padrão  |          |
| Nenhum          |          |

42. Na tela GERAR DOCUMENTO preencher a Descrição, Interessados e demais campos necessários;

| Descrição:                                                                             |   |
|----------------------------------------------------------------------------------------|---|
| Despacho Gestor do Contrato                                                            |   |
| Interessados:                                                                          | ] |
| DG - DIRETORIA FINANCEIRA (DG-DF)<br>DL - COORDENADORIA DO ORCAMENTO ESTADUAL (DL-COE) |   |
| D <u>e</u> stinatários:                                                                |   |

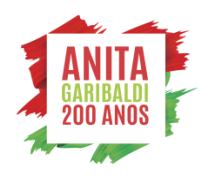

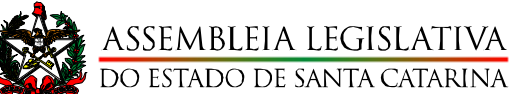

#### Na janela de edição do Documento, preencher conforme modelo 43. abaixo;

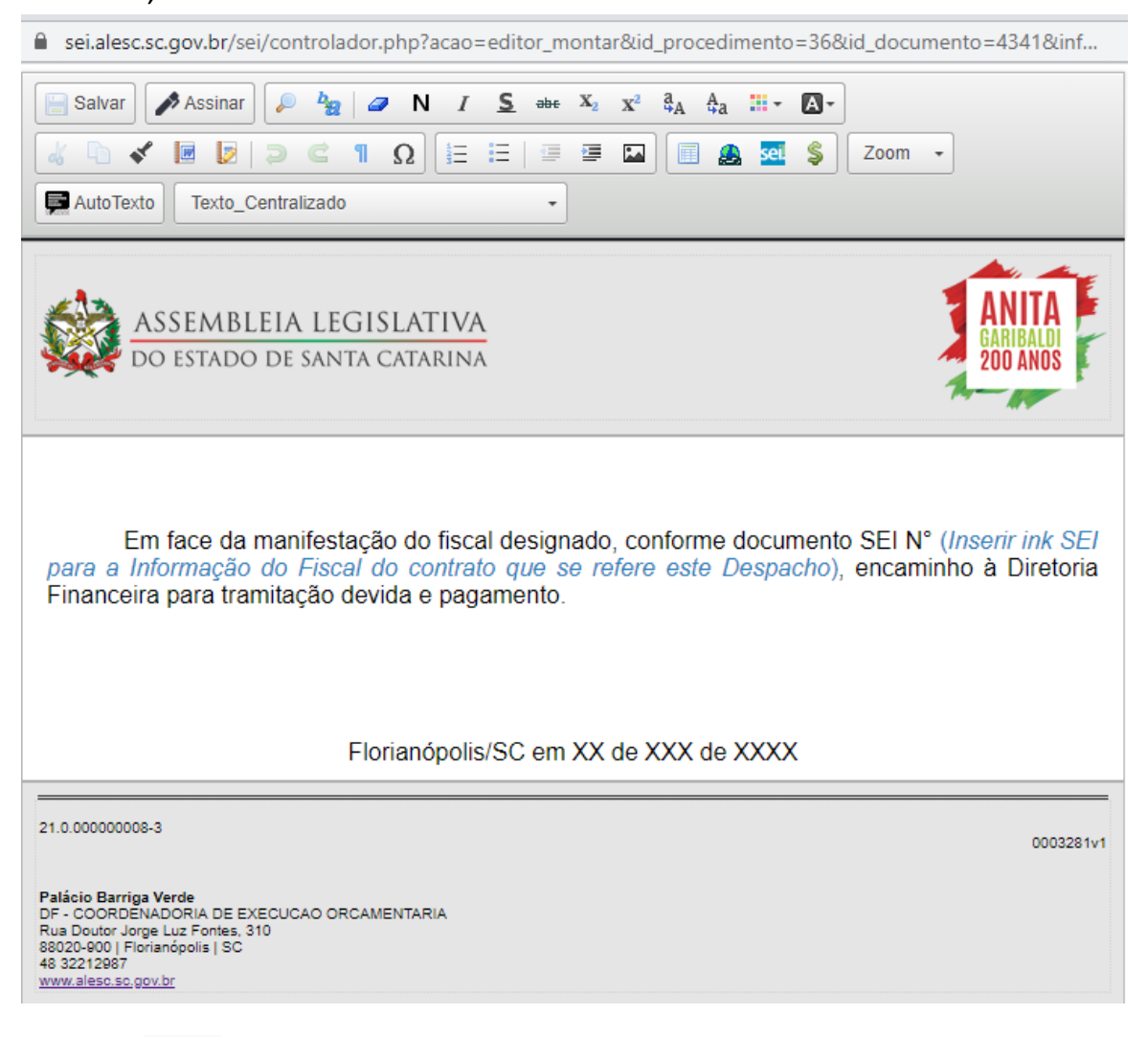

44.

Fazer o link com o Documento SEI (INFORMAÇÃO/PARECER DO FISCAL DO CONTRATO), cadastrado anteriormente, por meio do ícone que se encontra na Barra de Ferramentas da janela de Edição do Documento.

ATENÇÃO: Apague o texto "inserir link SEI para o documento ao qual se refere este atesto" e clique no ícone do SEI.

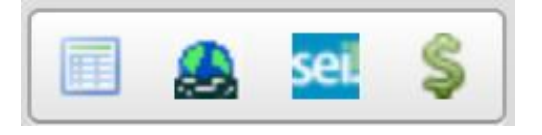

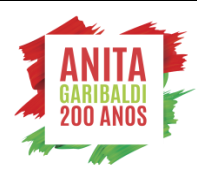

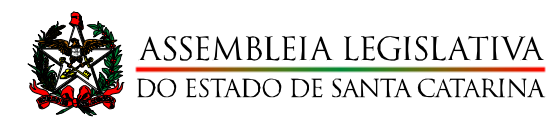

- 45. Neste momento irá abrir uma nova Janela onde deverá ser preenchido o Número do Documento SEI que se refere esta Informação;
  - a. Certifique-se em verificar na árvore do processo o Número do Documento que será feito o link;

## ATENÇÃO: o número do documento SEI gerado quando você incluiu a Nota Fiscal

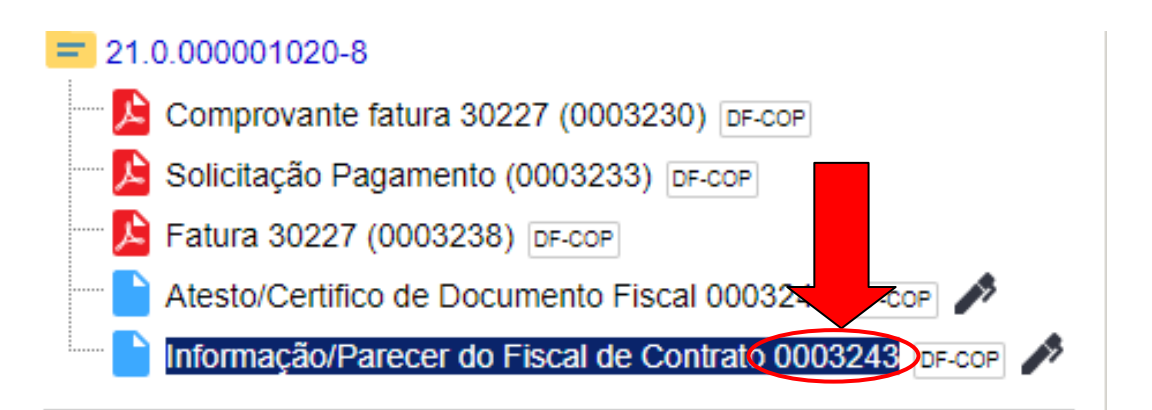

c. Digite o número do Documento SEI;

| Propriedades do Link × |                                                                                                    |
|------------------------|----------------------------------------------------------------------------------------------------|
| Protocolo<br>0003243   | ATENÇÃO: Digite os "zeros" pois<br>caso contrário o SEI poderá<br>relacionar outro documento ou<br>processo. |
| OK Cancelar            |                                                                                                    |

d. Verifique se no Texto do Despacho, o link foi corretamente criado;

46.

🚽 Salvar Salve o documento.

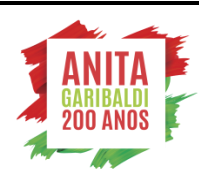

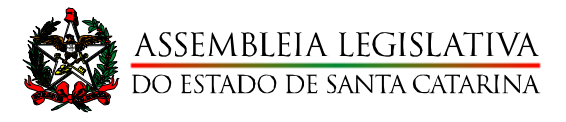

Assinar

47.

Agora é a hora de o GESTOR DO CONTRATO assinar a

Informação/Parecer do Gestor do Contrato. Se você não é o gestor do contrato, NÃO ASSINE.

|                                                    | 🗆 🗵     |
|----------------------------------------------------|---------|
| Assinatura de Documento                            |         |
|                                                    | Assinar |
| Órgão do Assinante:                                |         |
| ALESC 🗸                                            |         |
| Assinant <u>e</u> :                                |         |
|                                                    |         |
| Cargo / <u>F</u> unção:                            |         |
| Assessor de Acompanhamento Orçamentario Financeiro | ~       |
|                                                    |         |
| Senha OU Certificado Digital                       |         |

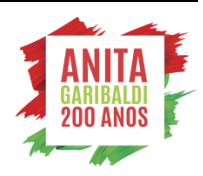

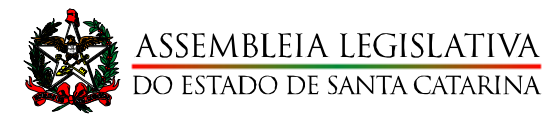

#### Após assinado digitalmente o documento deverá estar semelhante a 48. este modelo;

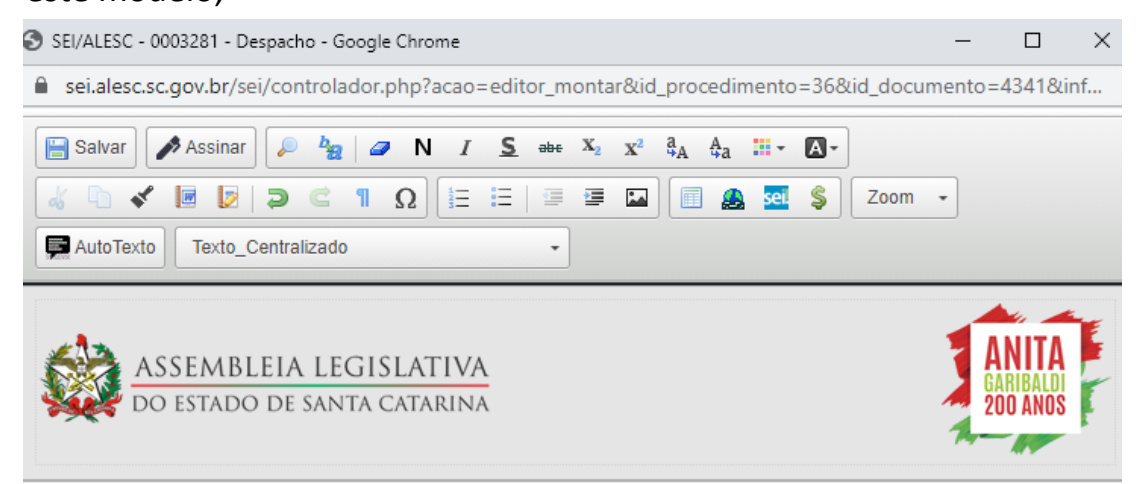

Em face da manifestação do fiscal designado, conforme documento SEI Nº 0003243, encaminho à Diretoria Financeira para tramitação devida e pagamento.

Florianópolis/SC em 07 de junho de 2021

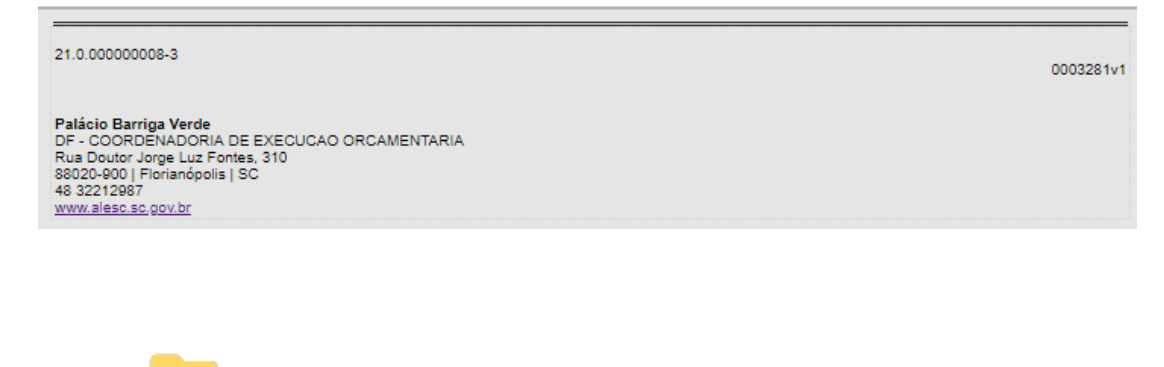

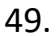

Encaminhar o processo para a Diretoria Financeira.

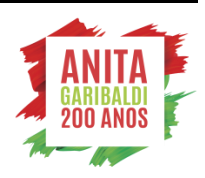

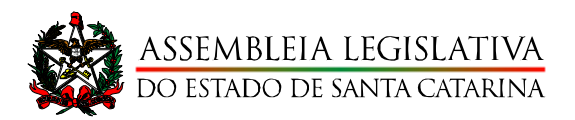

#### **Enviar Processo**

|                                         |          | <u>E</u> nviar |
|-----------------------------------------|----------|----------------|
| Processos:                              |          |                |
| 21.0.00000093-8 - Pagamento             |          |                |
|                                         | -        |                |
| Unidades:                               |          |                |
| Mostrar unidades por onde t             | tramitou |                |
|                                         |          | P 🤐            |
|                                         |          | X              |
|                                         | *        |                |
| Manter processo aberto na unidade atual |          |                |
| Remover anotação                        |          |                |
| Enviar e-mail de notificação            |          |                |
| - Retorno Programado                    |          |                |
|                                         |          |                |
|                                         |          |                |
|                                         |          |                |

Selecione a Unidade "DG – Diretora Financeira" e clique em Enviar.

Atenção: Caso você deseje manter o processo na sua tela de Controle de Processos, deverá clicar em Manter o processo aberto na unidade atual. Mas é opcional. Você poderá verificar a tramitação do processo posteriormente no campo "Pesquisar" na barra superior no sistema.

Agora é a vez da Diretoria Financeira tomar as providências cabíveis!

ATENÇÃO – Processos que possuem prazo de pagamento deverão ser encaminhados para a Diretoria Finaceira com no mínimo 5 (cinco) dias úteis de antecedência.

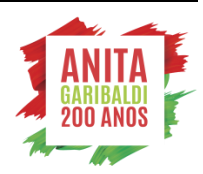